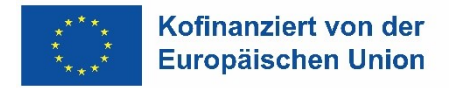

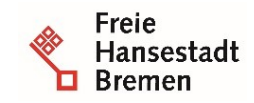

Die Senatorin für Arbeit, Soziales, Jugend und Integration Abteilung Arbeit ESF-zwischengeschaltete Stelle

## Installation und Deinstallation von Zertifikaten in Firefox

Für den Zugriff auf die Anwendung "VERA online" benötigen Sie ein PKI Zertifikat, das von Ihnen bei der Senatorin für Arbeit, Soziales, Jugend und Integration (Referat Arbeitsförderung/ESF-ZGS) beantragt und von Dataport AöR ausgestellt wird.

Das Zertifikat wird Ihnen per Mail, das für die Installation erforderliche Kennwort per Brief zugeschickt. Eine Installation des Zertifikates ist nur möglich, wenn Ihnen beides vorliegt (Zertifikat + Kennwort).

Wenn Sie zuvor bereits über ein Zertifikat verfügt haben, müssen Sie dieses vor der Installation des neuen Zertifikates löschen. Handelt es sich um Ihr erstes Zertifikat, können Sie das Folgende überspringen und auf S. 3 mit II. fortfahren.

- 1 Deinstallation eines alten (ungültigen, abgelaufenen) Zertifikates:
  - Bitte öffnen Sie den Browser "Firefox" und klicken anschließend auf die 3 Punkte oben rechts

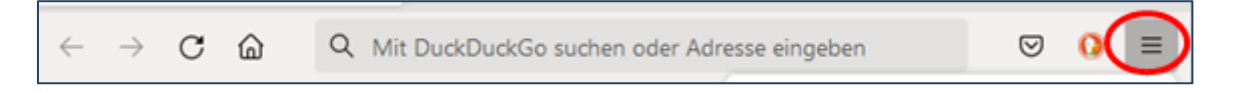

• Klicken Sie auf "Einstellungen", navigieren Sie über "Einstellungen" "Datenschutz & Sicherheit zum Punkt "Zertifikate" und klicken Sie dort auf "Zertifikate anzeigen".

| Einstellungen                              |   |
|--------------------------------------------|---|
| Weitere Werkzeuge                          | > |
| Hilfe                                      | > |
| Datei Bearbeiten Ansicht Chronik Lesezeich |   |
|                                            |   |
| ← → C @ Firefox                            |   |
| 🌣 Meistbesucht 🧶 Erste Schritte 🚦 Funkt    |   |
|                                            |   |
| ស៊្វែ Allgemein                            |   |
| G Startseite                               |   |
| Q Suche                                    |   |
| A Datenschutz &<br>Sicherheit              |   |
| Synchronisation                            |   |
|                                            |   |

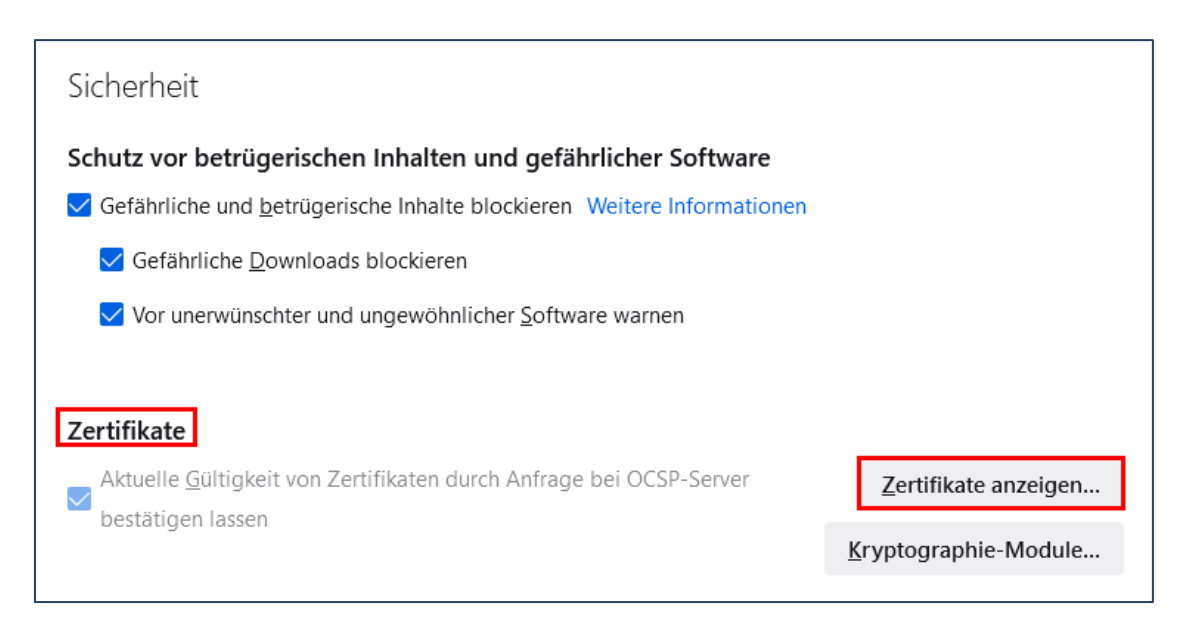

 Markieren Sie das alte (ungültige) Zertifikat (Das Ablaufdatum liegt meist in der Vergangenheit) und drücken Sie auf den Button "Löschen".

|                                 | Zertifikatverwalt                        | ung                            |                           | ×        |
|---------------------------------|------------------------------------------|--------------------------------|---------------------------|----------|
| Ihre Zertifikate Auther         | ntifizierungs-Entscheidungen Person      | nen Server Zertifizier         | ungsstellen               |          |
| Zertifikatsname                 | Kryptographie-Modul                      | Seriennummer                   | Gültig bis                | E.       |
| ✓ Dataport AöR                  |                                          |                                |                           | ^        |
| Tester                          | OS Client Cert Token (Modern)            | 14:00:00:A2:E3:DD:E1:07:2F:8A  | Freitag, 24. Januar 2020  |          |
| ~ DO_NOT_TRUST                  |                                          |                                |                           |          |
| citrix.ondataport.de            | OS Client Cert Token (Modern)            | 16:80:65:72:4C:2F:5B:8E:4D:07: | Freitag, 14. Oktober 2022 |          |
| *.officeapps.live.com           | OS Client Cert Token (Modern)            | 56:50:0A:99:A9:B5:3B:A1:48:51: | Freitag, 14. Oktober 2022 | ~        |
| <u>A</u> nsehen <u>S</u> ichern | <u>A</u> lle sichern <u>I</u> mportieren | . <u>L</u> öschen              | _                         |          |
|                                 | denergy des klose LITTOC kielene states  |                                | 0                         | K<br>/// |

• Bestätigen Sie die anschließend erscheinende Sicherheitsabfrage mit "ok".

| Name         | Änderungsdat     | Тур                            | Größe |
|--------------|------------------|--------------------------------|-------|
| 🏂 Tester.P12 | 25.01.2022 15:40 | Privater Informationsaustausch | 3 KB  |

## 2 Installation des neuen Zertifikates

- Speichern Sie das per Mail erhaltene Zertifikat (\*.p12) lokal ab.
- Öffnen Sie den Browser Firefox und navigieren Sie auf dem oben beschriebenen Weg (Einstellungen, Datenschutz & Sicherheit, Zertifikate, Zertifikate anzeigen) bis zum Register "Ihre Zertifikate"
- Klicken Sie dort auf "Importieren"

|                                         | Zertifikatverwaltung                                                                      | ×     |
|-----------------------------------------|-------------------------------------------------------------------------------------------|-------|
| Ihre Zertifikate                        | Authentifizierungs-Entscheidungen Personen Server Zertifizierungsstel                     | len   |
| ie haben Zertifikate<br>Zertifikatsname | dieser Organisationen, die Sie identifizieren:<br>Kryptographie-Modul Seriennummer Gültig | bis 🗖 |
| <u>A</u> nsehen                         | Sichern Alle sichern Importieren                                                          |       |
|                                         |                                                                                           | ОК    |

 Navigieren Sie zum Speicherort Ihres Zertifikates, markieren Sie das Zertifikat und klicken anschließend auf "Öffnen"

| Name         | Änderungsdatum   | Тур           |
|--------------|------------------|---------------|
| 🍃 Tester.P12 | 25.01.2022 15:40 | Privater Info |

• Es erscheint ein Fenster mit einer Passwortabfrage. Hier tragen Sie das (von Dataport per Brief erhaltene) Kennwort bzw. Passwort ein und klicken anschließend auf "Anmelden".

|                           | Zertifika                                   | atverwaltung         |               |                      |
|---------------------------|---------------------------------------------|----------------------|---------------|----------------------|
| Ihre Zertifikate          | Authentifizier ungs-Entscheid ungen         | Personen             | Server        | Zertifiz             |
| Sie haben Zertifikate die | ser Organisationen, die Sie identifizier    | ren:                 |               |                      |
| Zertifikatsname           | Kryptographie-Modul                         | Seri                 | ennummer      |                      |
| ✓ Dataport AöR            |                                             |                      |               |                      |
| Passwort erforderlich - M | ozilla Firefox                              |                      |               | $\times$             |
| Bitte geben Sie d         | das Passwort ein, das zur Verschlüsselung i | dieses Zertifikatbao | ckups verwend | et wurde:<br>prechen |

• Jetzt wird Ihnen das installierte Zertifikat auf dem Register "Ihre Zertifikate" angezeigt.

|                          | Zertifikatv                                   | rerwaltung          |                                      | ×    |
|--------------------------|-----------------------------------------------|---------------------|--------------------------------------|------|
| Ihre Zertifikate         | Authentifizier ungs-Entscheid ungen           | Personen Server     | Zertifizierungsstellen               |      |
| ie haben Zertifikate     | dieser Organisationen, die Sie identifizieren | I:                  | Gültig bis                           |      |
|                          |                                               |                     |                                      | 10.5 |
| ∨ Dataport AöR           |                                               |                     |                                      | ^    |
| ✓ Dataport AöR<br>Tester | OS Client Cert Token (Modern)                 | 14:00:00:A2:E3:DD:E | E1:07:2F:8A Freitag, 24. Januar 2025 | ^    |